# Official Documentation

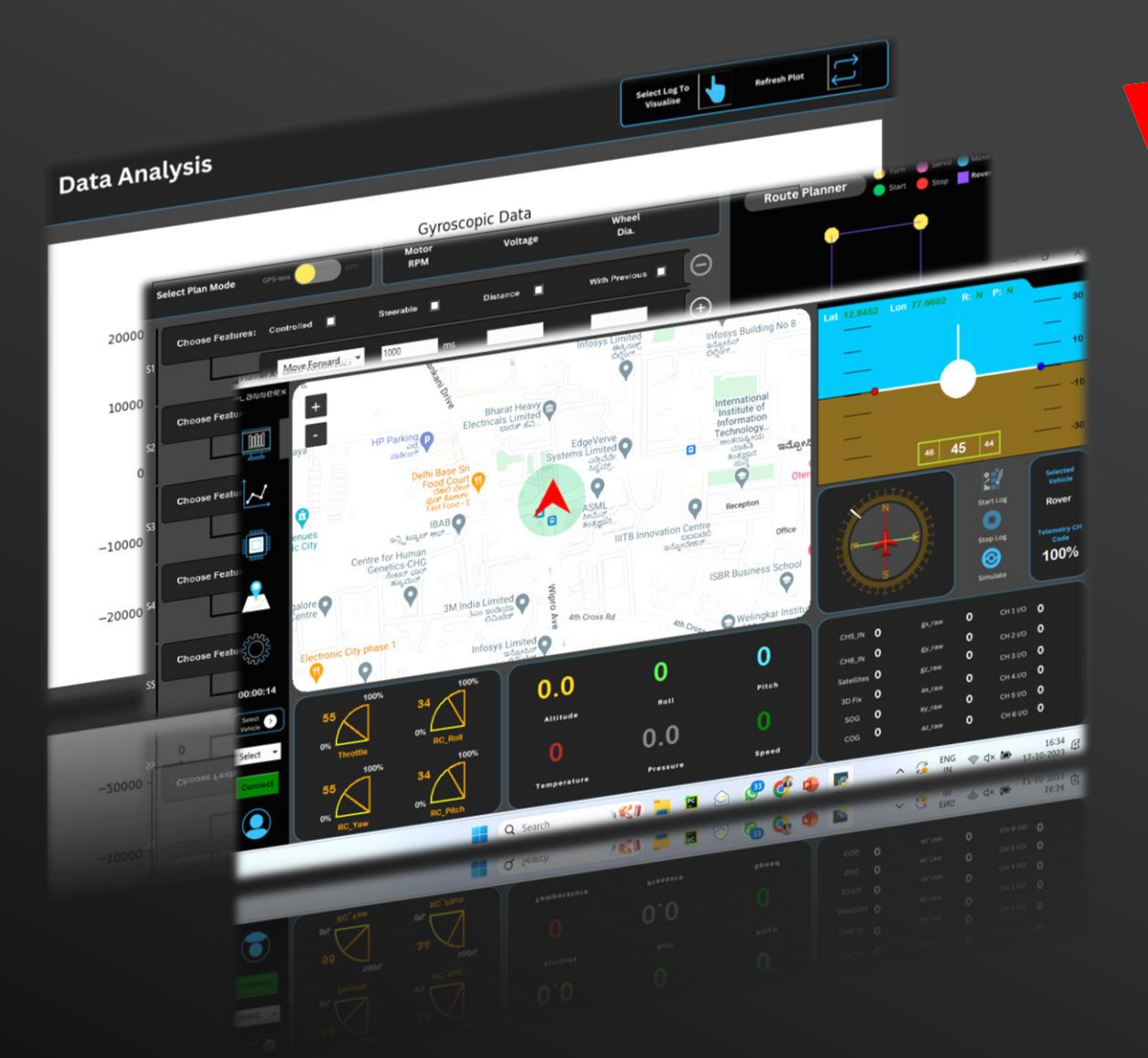

**Planner**X

2023

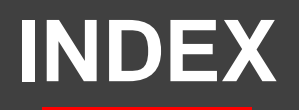

#### 1.Introduction.....

- 1. Overview
- 2. Features

#### 2.Installation.....4

- 1. System Requirements
- 2. Installation Steps

#### 3.Getting Started......5

- 1. Activation
- 2. Connection to PilotX Autopilot Board

- 1. Station Tab
- 2. Data Analysis Tab
- 3. Pin Configuration Tab
- 4. Route Planner Tab
- 5. Settings Tab

- 1. Mission Control
- 2. Simulations
- 3. Data Analysis
- 4. Pin Configuration
- 5. Mission Planning
- 6. Autopilot Board Upload

6. Support and Resources.....9

### **Planner**X

# Introduction

### 1.1 Overview

PlannerX is a comprehensive ground control station software designed for real-time monitoring, parameter tuning, and mission planning for various vehicles, including rovers, robotic arms, rockets, and drones.

This 100% offline Windows application provides a user-friendly interface to control and analyze the status of the vehicle.

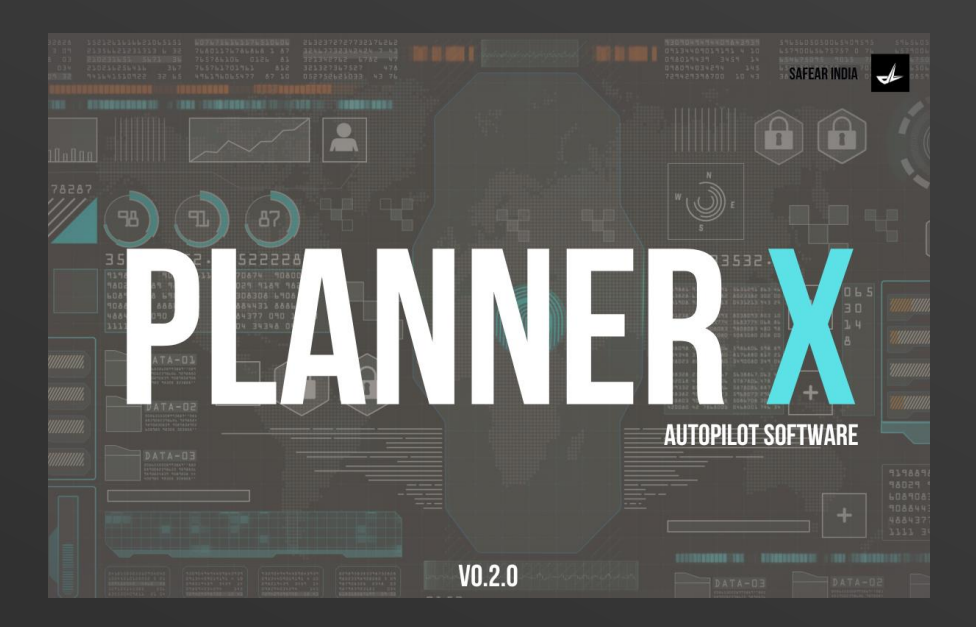

### 1.2 Features

- a) Real-time monitoring of vehicle parameters
- b) Intuitive UI for parameter tuning and mission programming
- c) Offline functionality, no internet connection required
- d) Simulations using log files
- e) Data analysis with customizable graphs
- f) Pin configuration for PilotX Autopilot Board
- g) Mission planning with GPS and No GPS modes
- h) Autopilot mode for automated vehicle control
- i) Channel mapping and receiver calibration in settings

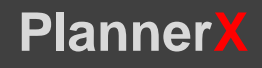

### Chapter 2 Installation

### 2.1 System Requirements

- a) Windows operating system
- b) PilotX Maverick Autopilot Box
- c) Activation Key Card

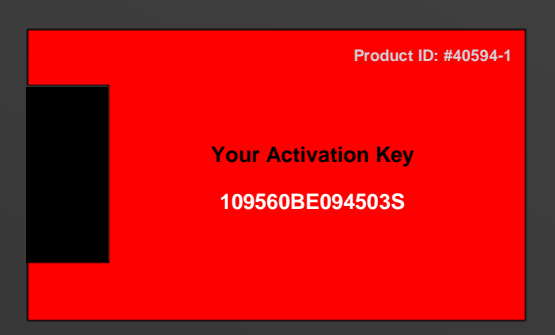

### 2.2 Installation Steps

Download the PlannerX installer from the official website.

Run the installer and follow the on-screen instructions.

Enter the Activation Key from the card provided in the PilotX Maverick Autopilot Box.

Complete the installation process.

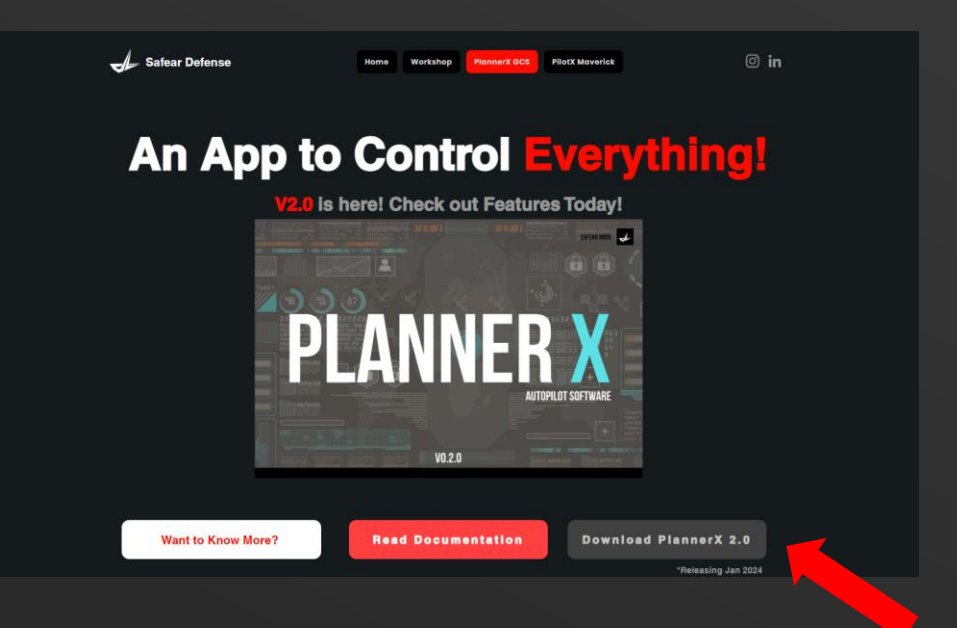

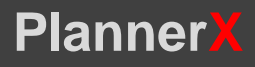

### Getting Started

### **3.1** Activation

Upon launching the software, enter the Activation Key mentioned on the card provided in the PilotX Maverick Autopilot Box.

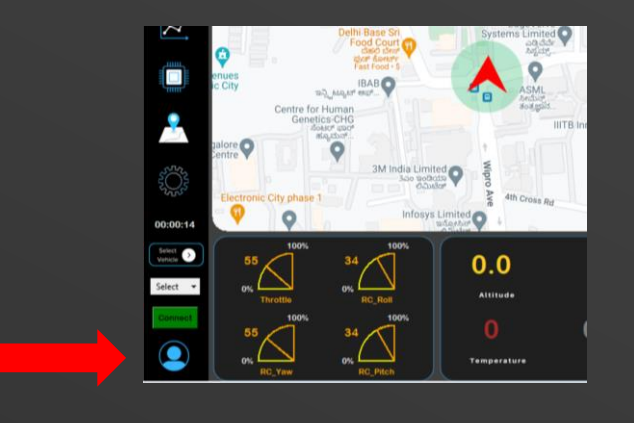

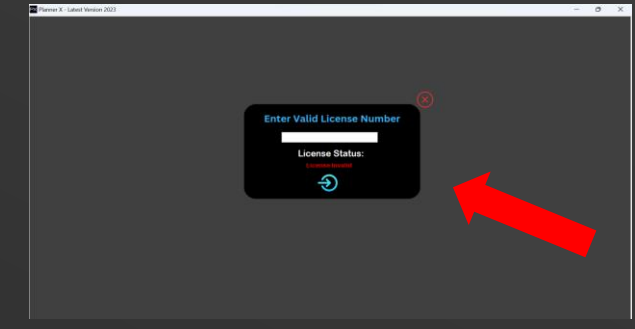

### **3.2 Connection to PilotX Autopilot Board**

1.Connect the PilotX Autopilot Board to the computer.

2.In the software, go to the "Select Port" dropdown and choose the connected device.

3. Click "Connect" to establish a connection.

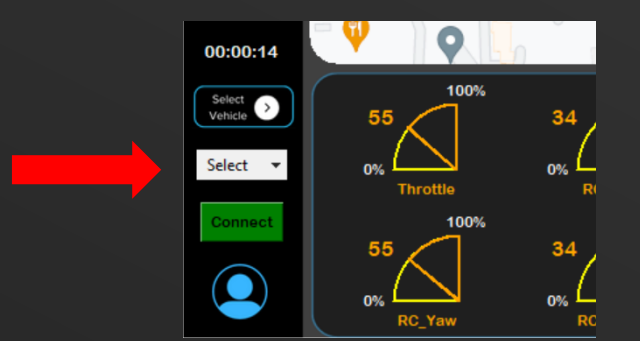

### **Planner**X

## User Interface

### 4.1 Station Tab

The mission control dashboard with Attitude Indicator, Heading Indicator, Live Channel Readings, Receiver Readings, Important Parameters, and a real-time map. Select the vehicle type and run simulations.

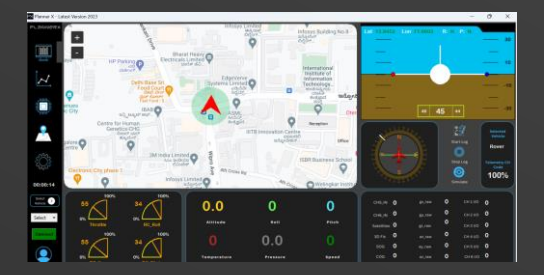

### 4.2 Data Analysis Tab

View and analyse recorded mission parameters using log files. Customize graphs based on selected parameters.

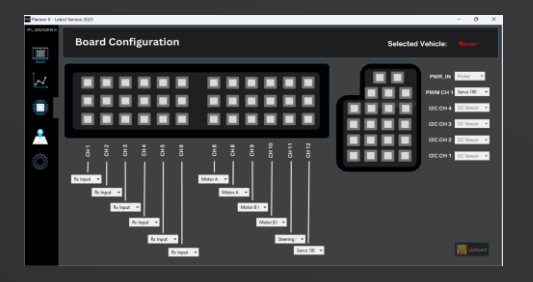

### 4.3 Pin Configuration Tab

Configure PilotX Autopilot Board pins for specific devices (BLDC Motor, DC Motor, Servo 180, Servo 360, Receiver Channel) using dropdown menus.

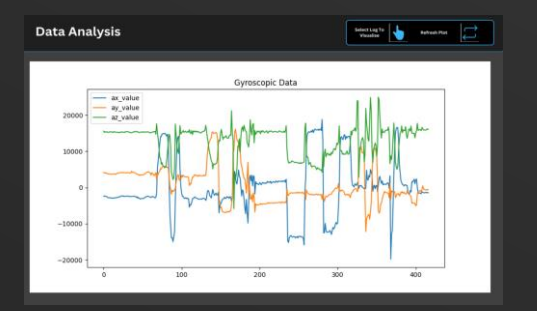

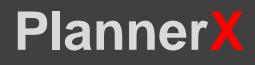

### User Interface

### 4.4 Route Planner Tab

Plan and preview missions in GPS Mode or No GPS Mode. Set routes, geo-fences, and autopilot options.

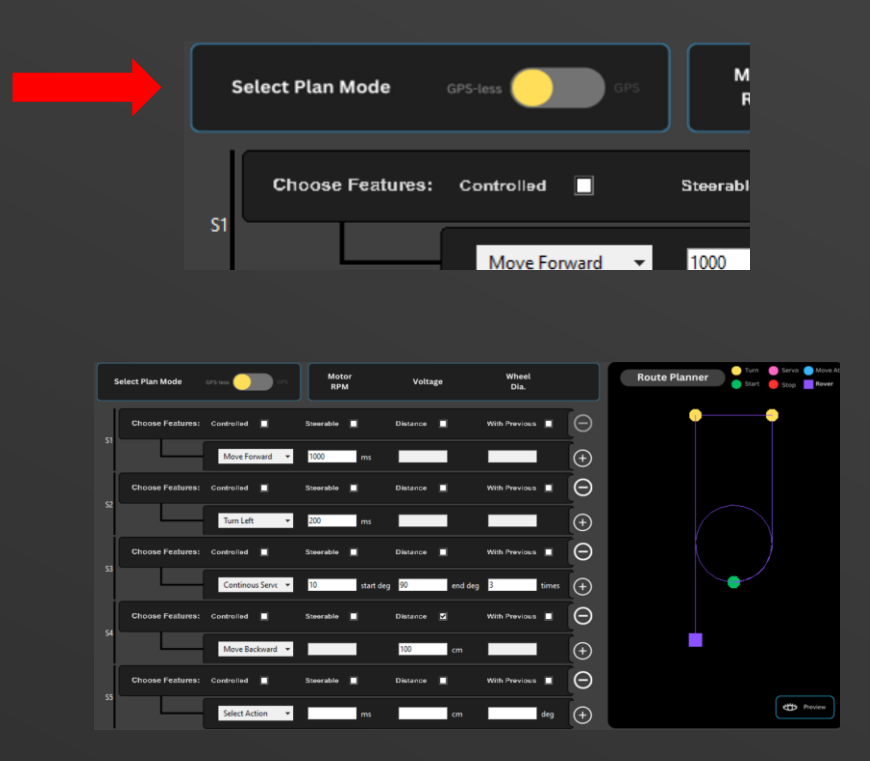

#### 4.5 Settings Tab

Configure channel mapping, receiver channel calibrations, and choose the controller type (keyboard, External Transmitter, Gaming Joystick).

| PLONNERX | Settings            |         |                                    |                    | Vehicle Typ           | e Rover              |
|----------|---------------------|---------|------------------------------------|--------------------|-----------------------|----------------------|
|          | Á 🖗 🙆               |         |                                    |                    |                       |                      |
|          | - Controller Ty     | pe Chi  | annel Mapping                      |                    | Channel Calibration — |                      |
|          | USB Key             | board   |                                    |                    | Channel 1             | Channel 5            |
|          | Telemet<br>Keyboar  | d d     |                                    | Reverse            | Channel 2             | Channel 6            |
| <u>_</u> | External<br>Control | er CH.2 | •                                  |                    | Channel 3             | Channel 7            |
| 5000     |                     |         |                                    | Right              | Channel 4             | Channel 8            |
| 2225     |                     | CH_4    | <ul> <li>Steering Serve</li> </ul> | D Start 85 Stop 95 |                       |                      |
|          |                     | CH3     | - Servo 1                          | Start 0 5000 180   |                       |                      |
|          |                     | CH.3    | <ul> <li>Servo 2</li> </ul>        | Start 0 5top 180   | 0                     | 0                    |
|          |                     | CH_6    | <ul> <li>Servo 3</li> </ul>        | Start 0 Stop 180   |                       |                      |
|          |                     | None    | <ul> <li>Servo 4</li> </ul>        | Start 0 Stop 180   |                       |                      |
|          |                     | None    | <ul> <li>Servo 5</li> </ul>        | Start 0 Stop 180   |                       |                      |
|          |                     | None    | <ul> <li>Servo 6</li> </ul>        | Start 0 Stop 180   | Sever<br>California   | 💭 💠 Calibrate 📙 Save |

### PlannerX

### Operations

### 5.1 Mission Control

Monitor real-time vehicle parameters and control the vehicle from the Station Tab.

### 5.2 Simulations

Run simulations using log files to simulate past missions.

### 5.3 Data Analysis

Analyze recorded mission data in the Data Analysis Tab.

### 5.4 Pin Configuration

Configure PilotX Autopilot Board pins for specific devices in the Pin Configuration Tab.

### 5.5 Mission Planning

Plan missions using the Route Planner Tab, considering GPS or No GPS modes.

### 5.6 Autopilot Board Upload

Upload planned missions to the PilotX Autopilot Board for automatic execution.

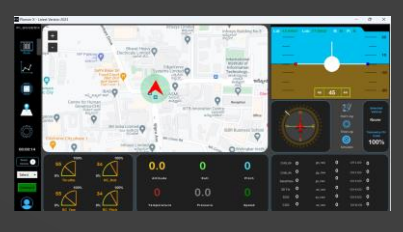

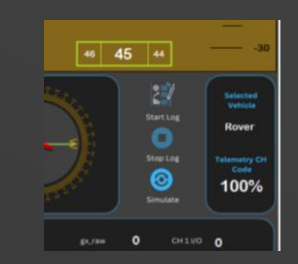

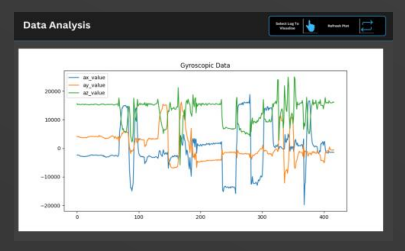

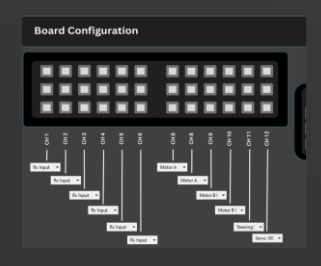

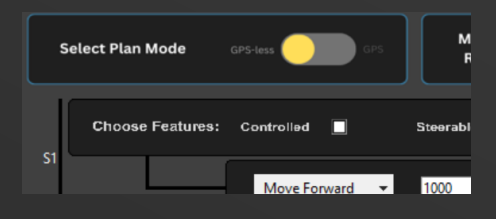

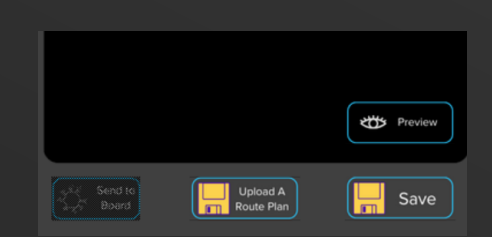

### Support & Resources

Planner)

### **Official Website**

www.safeardefense.com

### **Connect Us with Any Software Issue at:**

+91 8840647690 sales.safearindia@gmail.com

### Connect Us with Any Hardware Issue at:

+91 7704044174 john.safeardefense@gmail.com

#### Visit our Assembly Unit - I:

303, Balaji Building, Electronic City - II, Bengaluru (560100)

### Visit our Assembly Unit - II:

#10, Sai Datta Apartments, Ponda, Goa (403401)

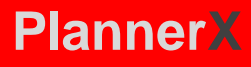

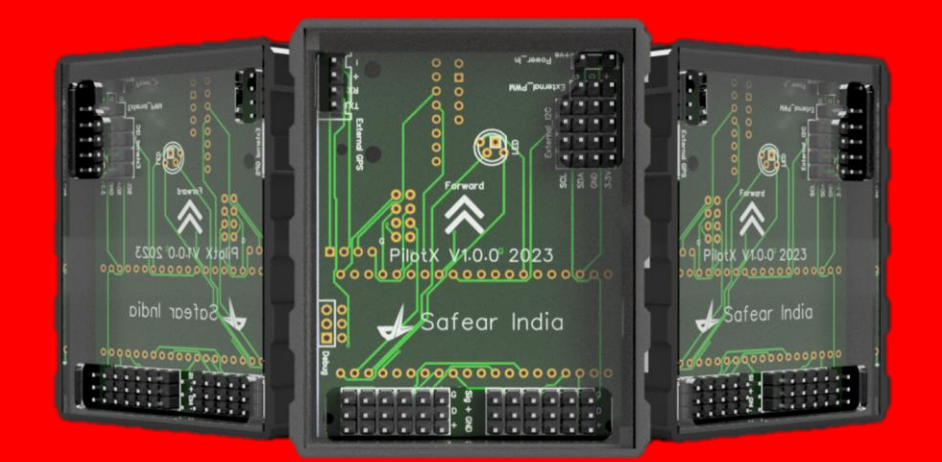

# Autonomous Starts Here!

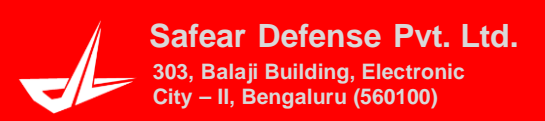